## Individual Procedures - Delaware Child Protection Registry (CPR) Request Web Portal

Delaware child abuse and neglect checks must be requested through the Department of Services for Children, Youth and Their Families (DSCYF), Child Protection Registry Request Web Portal.

Individuals need to download and complete the consent form found on the CPR Portal homepage, then register on the CPR Portal to submit a CPR request and obtain their completed CPR results. You should only register one time unless advised otherwise by DSCYF staff.

Registration -To register on the CPR Portal, go to childprotectionregistry.delaware.gov/

- 1. Click New Individual Registration. The INDIVIDUAL REGISTRATION FORM will appear:
- 2. Complete all required \* fields.
- 3. Read the conditions for requesting access to the Delaware Child Protection Registry Portal. When you accept and agree to the conditions, click the box beside I ACCEPT AND AGREE.
- 4. Click **Register**. If all required information is completed, the screen should turn white, and then a notice will appear to **Check your email** regarding the status of your registration.
- 5. Check your email for a Welcome to the Delaware Child Protection Registry Portal notice. It will contain your Agency ID number and User Name. If this email is not received within 5 days of registration, call the Criminal History Unit (CHU) at 302-892-4525. You will need to provide your assigned ID number and the date registered.
- 6. Read the entire email, click on large link.
- 7. Enter new password, confirm password, click Change Password. Keep your User Name and Password for future CPR Portal access.
- 8. Click CLICK HERE TO CREATE NEW CPR REQUEST. Note: If you are sharing your results with an agency, the Requesting Agency ID number and the Requesting Agency Contact ID number are required for each agency. The Agency Contact can provide this information. Follow the procedures below to share your results.
- 9. Complete all required\* fields (additional fields can be completed for a more extensive search of the child protection registry), click **CONFIRM**. Request is in "PENDING" Status.
- 10. Follow instructions on page for **How to upload completed consent form and complete submission**. In **Notes and Attachment** section, click **Upload Files** to upload the completed CPR consent form.
- 11. Message across middle of screen "Upload Files", click Done.
- 12. Message at top of page 1 file was added to the Child Protection Registry.
- 13. Top right side of page, click Review and Save.
- 14. Click Save.
- 15. Message at top of page CPR request successfully submitted. Request is under "CONTINGENT PAYMENT REQUESTS", needing payment to submit.
- 16. To view CPR request status or make CPR request payment, click at top of page <u>Click here to create an additional CPR Request, view</u> <u>CPR requests status, make CPR request payment</u>.

## Optional Procedures for An Individual Sharing CPR Results with An Agency

- 1. Individual completes New Individual Registration by following the Individual Procedures above.
- 2. Individual obtains Agency ID number and Agency Contact ID number from the agency that they are sharing their results with and enters this information in the appropriate fields at the bottom of the Create New CPR Request page. By entering this information, you are allowing the Agency Contact to view and print the results of the CPR request. An individual can share results with up to five agencies by adding the Requesting Agency ID and Requesting Agency Contact ID for each agency when making a New CPR Request. This must be done prior to clicking Save and submitting payment. If this information is not entered on the Create New CPR Request page, the individual will be given a final opportunity to enter this information on the Review and Save page. This information cannot be entered once the request is saved.
- 3. On the CPR consent form, check box 3, "Individual Request Share Results with Requesting Agency," and then list below the name of each agency you are sharing the results with.

## Payment for CPR Request

- 1. Click "CONTINGENT PAYMENT REQUESTS" tab.
- 2. Under CPR Record Name column, click box to left of name. A check mark will appear in the box.
- 3. Click Proceed to Payment.
- 4. Complete all required \* fields, click Continue.
- 5. Click Confirm, Modify or Exit. Clicking confirm will attempt to make payment. After payment validation, request moves under "SUBMITTED REQUESTS" tab.

## CPR Results

- 1. Allow 10 business days to receive a **Child Protection Registry Notification** email informing you that CPR results are available on the CPR Portal. Click email link to login CPR Portal.
- 2. Click the "COMPLETED REQUESTS" tab.
- 3. In the CPR Letter column, click download to view and print results letter. Results will be available on the CPR Portal for six months.

Questions may be directed to: DSCYF.CHU.Portal@delaware.gov